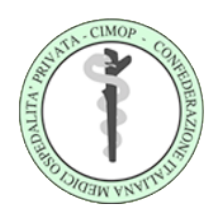

## CIMOP SEZIONE REGIONE CAMPANIA

CONFEDERAZIONE ITALIANA MEDICI OSPEDALITA PRIVATA

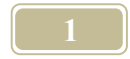

## DAI Consulenti fiscali del 14 Gennaio 2016

Con la presente per fornire ulteriori delucidazioni in merito all'invio, entro il 31 gennaio 2016, delle parcelle emesse a tutto il 31 dicembre 2015 al Sistema Tessera Sanitaria.

Il Professionista Medico **già in possesso delle credenziali di accesso** all'area riservata del sito STS, utilizzate per inviare i vari certificati di malattia, esenzioni da reddito, ricetta dematerializzata, non deve far altro che, entrato nell'area riservata dall'home page del sito STS - Accesso con Credenziali inserendo come Codice Identificativo il proprio Codice Fiscale, andare su "Gestione dati spesa 730" e attraverso il comando <<inserimento spese sanitarie>>, inviare singolarmente ogni singola parcella, indicando:

- 1. Partita Iva
- 2. Data emissione parcella
- 3. Numero della parcella
- 4. Data del pagamento
- 5. Codice fiscale del paziente
- 6. Tipologia di spesa (SR Visita specialistica, AA Altre spese/Certificati INPS con IVA)
- 7. Importo della parcella

Dopo l'invio di ogni singola parcella verrà rilasciato un numero di protocollo, con il quale, attraverso il comando <<Ricevute spese sanitarie>> si potrà verificare successivamente l'esito dell'invio e la ricevuta, con gli eventuali errori commessi.

Qualora invece il Professionista Medico **non sia in possesso delle credenziali di accesso** al sito STS, dovrà accreditarsi attraverso il servizio "Area di Accreditamento" all'interno dell'Area Riservata presente sull'home page del sito. 2

- Il sistema, per l'accreditamento, chiederà i sotto elencati dati, e cioè:
- 1. Codice Fiscale
- 2. Numero di iscrizione all'Ordine dei Medici
- 3. Indirizzo PEC
- 4. Numero Tessera Sanitaria (quella nuova, col chip)
- 5. Scadenza Tessera Sanitaria

Dopo aver inserito tali dati, il sistema invierà all'indirizzo PEC indicato, una password/parola chiave provvisoria, che il Professionista Medico dovrà modificare al momento del primo accesso, oltre ad indicare due domande di sicurezza utili in caso di smarrimento o dimenticanza della password/parola chiave.

Vi è inoltre la possibilità di **delegare il proprio Consulente Fiscale abilitato in qualità di intermediario - ENTRATEL,** ad inviare per proprio conto le parcelle emesse nell'anno 2015. Il Professionista Medico, entrato nella propria area riservata e nella "Gestione dati spesa 730", non

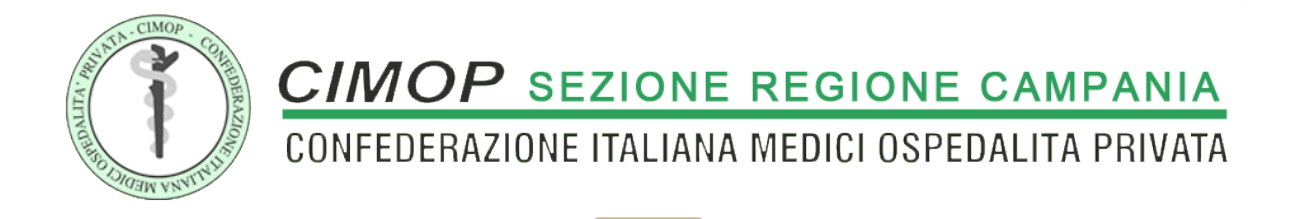

dovrà fare altro che indicare, attraverso il servizio <<Deleghe>> dei dati forniti dal proprio consulente fiscale, ed in particolare: 1. indirizzo PEC intermediario

- 2. codice fiscale intermediario
- 3. sede

L'intermediario riceverà sull'indirizzo PEC indicato la delega, che dovrà accettare cliccando sul link indicato